## Seadme ühendamine

- 1. Ühendage antennikaabel käesoleva TV DVB-T tüüneri vastavasse pistikusse
- 2. Ühendage TV DVB-T tüüner oma laua- või sülearvutiga kasutades USB 2.0 porti
- 3. Ekraanile ilmub "Windows Hardware Wisard" vajutage "cancel" ja minge edasi järgmise punkti juurde

## Tarkvara paigaldamine

- 1. Sisestage kaasasolev CD oma arvuti DVD mängijasse
- 2. Valige "Software Install" ja järgige ekraanile ilmuvaid juhendeid
- 3. Peale tarkvara paigaldamist tehke oma arvutile taaskäivitus

## Esmasel kasutamisel jälgige neid juhendeid

- 1. Vajutage "TV"
- 2. Vajutage "Next" et alustada TV signaali häälestamist
- 3. Valige riik kus te viibite ja vajutage "Next"
- 4. Valige oma TV signaali tüüp
- 5. Alustage digitaalselt saadaolevate TV kanalite otsingut. Vajutaga "Start" ja oodake mõni minut Peale kanalite otsingu lõppemist vajutage "Next"